## **EAB Online Scheduler Instructions**

To schedule an appointment please use the online appointment scheduling tool: <u>Schedule an Appointment</u> https://csus.campus.eab.com/student/appointments/new

1. Log on to the EAB scheduling tool using your Sac State log-in credentials https://csus.campus.eab.com/student/appointments/new

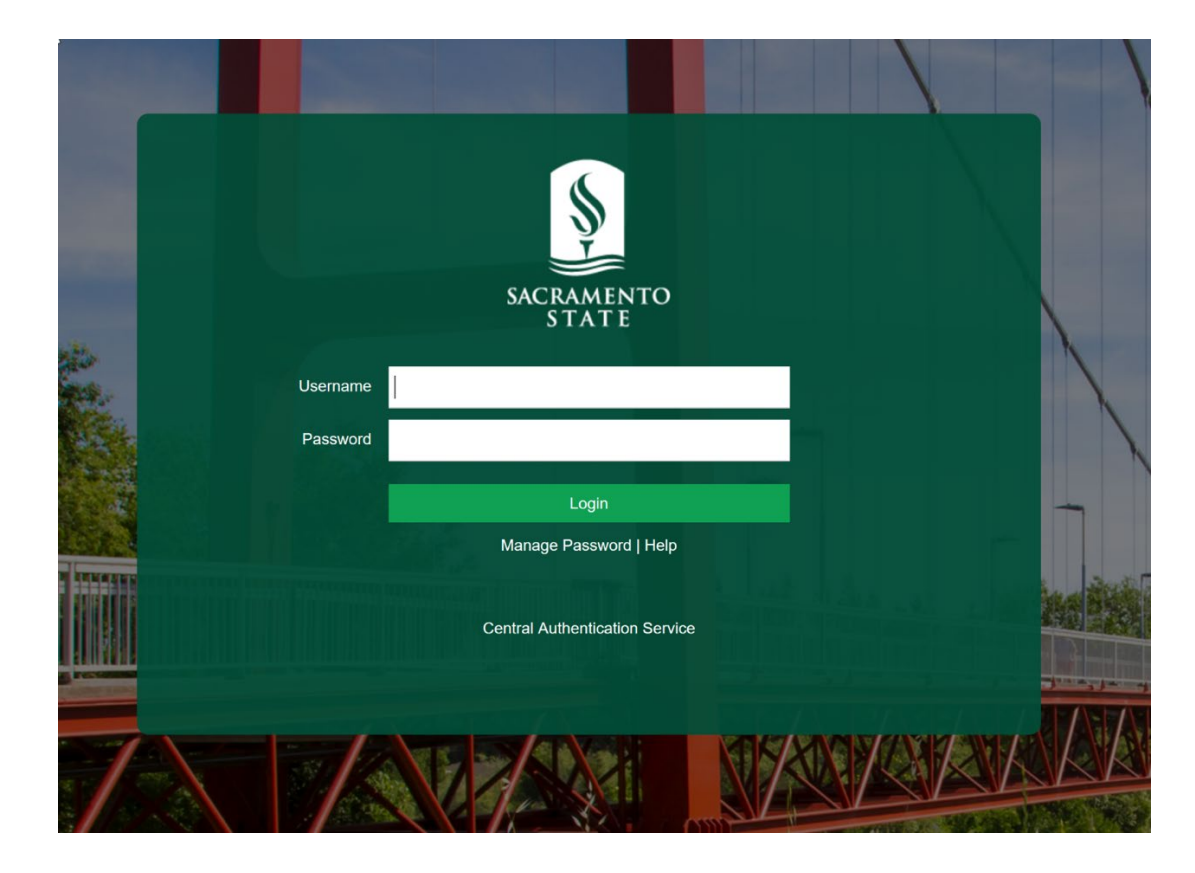

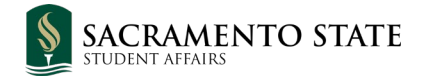

2. Under "What type of appointment would you like to schedule?" - Select "Advising" from the drop-down menu

|                      | Service > Location & Staff > Select Time > Confirm   |  |
|----------------------|------------------------------------------------------|--|
| Schedule Appointment |                                                      |  |
|                      | What type of appointment would you like to schedule? |  |
|                      |                                                      |  |
|                      |                                                      |  |
|                      |                                                      |  |

3. Under "Select the Office for your Appointment" - Select "Academic Advising" from the drop-down menu

Schedule Appointment

| What type of appointment would you like to schedule?       Advising  |
|----------------------------------------------------------------------|
| Select the Office for your Appointment please choose one             |
| please choose one Academic Advising Art Department CAMP              |
| CCE Advising<br>Career Center<br>Center for Science and Math Success |
|                                                                      |

4. Under "Pick a Service for your Appointment" – Select the appropriate service you wish to request from the drop-down menu, then click "Next"

Schedule Appointment

| What type of appointment would you like to schedule?                                |  |
|-------------------------------------------------------------------------------------|--|
| Advising                                                                            |  |
| Select the Office for your Appointment                                              |  |
| Academic Advising 💌                                                                 |  |
| - please choose one -                                                               |  |
| Associate Degree for Transfer 1/2<br>Declare Major<br>Expressed Interest/Undeclared |  |
| First-Year Advising General Education                                               |  |
| Integrated Advising                                                                 |  |

5. Under "Pick a Location for your Appointment – Select "College of Business Administration-Office of Student Engagement", then select the advisor with which you want to schedule. You can leave the "Pick a Staff Member" field empty to see all available advisors.

OUNCE - LOCATION & OTALL - OCICCE HING - OOHIINI

## Schedule Appointment

| please cho   | 058.008        | - |  |  |
|--------------|----------------|---|--|--|
| picase crist | ose one        |   |  |  |
| please cho   | ose one        |   |  |  |
| Academic Ac  | lvising Center |   |  |  |

6. Select the desired available date

|                             | THITES FI                 | on March 15 To I            |                             |                             |
|-----------------------------|---------------------------|-----------------------------|-----------------------------|-----------------------------|
| Wed, Mar 13                 | Thu, Mar 14               | Fri, Mar 15                 | Sat, Mar 16                 | Sun <mark>, M</mark> ar 17  |
| Morning<br><sub>N/A</sub>   | Morning<br><sub>N/A</sub> | Morning<br><sub>N/A</sub>   | Morning<br><sub>N/A</sub>   | Morning<br><sub>N/A</sub>   |
| Afternoon<br><sub>N/A</sub> | Afternoon<br>4 Available  | Afternoon<br><sub>N/A</sub> | Afternoon<br><sub>N/A</sub> | Afternoon<br><sub>N/A</sub> |
|                             |                           |                             |                             |                             |
| 4 Pack                      |                           |                             |                             | Novt                        |

Sc

7. Then select the available time desired

Service > Location & Statt > Select Time > Confirm

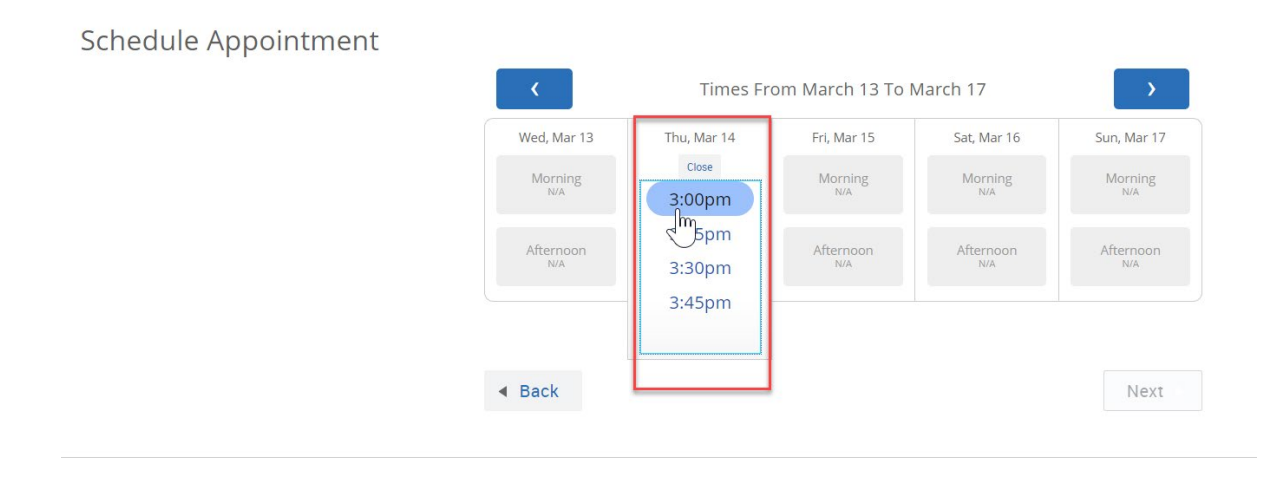

- If no availability is displayed on the page click on the forward arrow to display future date

| Mon, Mar 18               | Tue, Mar 19      | Wed, Mar 20                 | Thu, Mar 21                 | Fri, Mar 22      |
|---------------------------|------------------|-----------------------------|-----------------------------|------------------|
| Morning<br><sub>N/A</sub> | Morning<br>N/A   | Morning<br><sub>N/A</sub>   | Morning<br><sub>N/A</sub>   | Morning<br>N/A   |
| Afternoon<br>N/A          | Afternoon<br>N/A | Afternoon<br><sub>N/A</sub> | Afternoon<br><sub>N/A</sub> | Afternoon<br>N/A |
|                           |                  |                             |                             |                  |
|                           |                  |                             |                             |                  |

Schedule Appointment

8. Review your appointment details, select appointment reminders (if wanted), and then confirm your appointment.

Schedule Appointment

| Your appointment has not been scheduled yet. Plea                                             | se review and click Confirm Appointment to complete. |  |  |
|-----------------------------------------------------------------------------------------------|------------------------------------------------------|--|--|
| Appointment Details                                                                           |                                                      |  |  |
| Who: Your Name with<br>Advisor Name                                                           | When: Friday, March 13<br>8:30am - 9:00am            |  |  |
| wny: Associate Degree for Transfer                                                            | Where: Academic Advising Center                      |  |  |
| Additional Details                                                                            |                                                      |  |  |
| Is there anything specific you would like to discuss with Miesha ?<br>Comments for your staff | ✓ Send Me an Email ☐ Send Me a Text                  |  |  |
| Back                                                                                          | Confirm Appointment                                  |  |  |

9. After confirming the appointment you will receive an email confirmation in your Saclink email inbox. If you selected an appointment reminder (Email/Text) your will receive an additional email and/or text on the day of the appointment.

(Note: The appointment will be virtual, you will either receive a phone call on the date/time of your appointment or a zoom meeting invite will be sent to you)